# AQteck

# MK110-220.4K.4P

Пристрій контролю рівня рідини

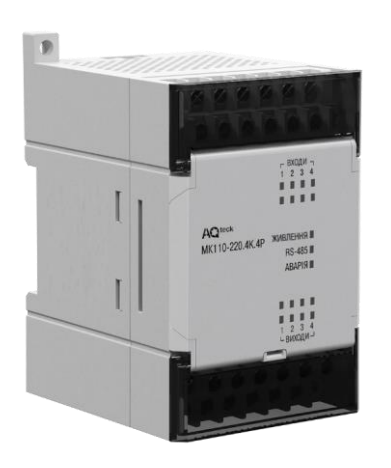

Настанова щодо експлуатування

APAB.421235.006-01 HE

04.2024 версія 1.1 V

# Зміст

| Попереджувальні повідомлення                     | 4                |
|--------------------------------------------------|------------------|
| Використовувані абревіатури                      | 5                |
| Вступ                                            | 6                |
| 1 Призначения                                    | 7                |
|                                                  | ·······          |
| 2 технічні характеристики і умови експлуатування | <b>oo</b>        |
|                                                  | 00<br>o          |
| 2.2 Умови експлуатування                         |                  |
| з заходи оезпеки                                 | 9                |
| 4 Монтаж і демонтаж                              | 10               |
| 4.1 Установлення                                 | 10               |
| 4.2 Від'єднання клемних колодок                  |                  |
| 4.3 «Швидка» заміна                              |                  |
| 5 Підключення                                    | 12               |
| 5.1 Порядок підключення                          | 12               |
| 5.2 Рекомендації щодо підключення                |                  |
| 5.3 Призначення контактів клемника               |                  |
| 5.4 ПІДКЛЮЧЕННЯ ЖИВЛЕННЯ                         |                  |
| 5.4.1 Живлення змінного струму 230 В             | 14               |
| 5.5 Підключення за інтерфенсом RS-465            | 14<br>1 <i>4</i> |
| 5.0 Підготовка до росоти                         | 14<br>1 <i>4</i> |
| 5.7 1 Загальні віломості                         | 14<br>14         |
| 5.7.2 Принцип роботи з датчиком                  |                  |
| 5.7.3 Підключення датчиків рівня                 |                  |
| 5.8 Підключення навантаження до ВЕ               |                  |
| 5.8.1 Підключення ВЕ типу «Р»                    |                  |
| 6 Побудова і принцип роботи                      | 17               |
| 6.1 Принцип роботи.                              |                  |
| 6.2 Керування та індикація                       |                  |
| 7 Напаштування                                   | 20               |
| 7 1 Конфігурування                               | 20               |
| 7.2 Конфігураційні та оперативні параметри       |                  |
| 7.3 Відновлення заводських мережевих налаштувань |                  |
| 8 Інтерфейс RS-485                               | 23               |
| 8 1 Базова адреса пристрою в мережі RS-485       | 23               |
| 8.2 Протокол Modbus                              |                  |
| 8.3 Протокол DCON                                |                  |
| 8.4 Опитування стану входів по мережі RS-485     |                  |
| 8.5 Керування BE по мережі RS-485                |                  |
| 8.6 Режим «Аварія»                               |                  |
| 9 Технічне обслуговування                        | 30               |
| 9.1 Загальні вказівки                            | 30               |
| 10 Маркування                                    |                  |
| 11 Пакування                                     | 30               |
| 12 Thauchantypauur i séanirauur                  |                  |
| 12 грапспортування і зоершання                   |                  |
| 13 КОМПЛЕКТНІСТЬ                                 | 31               |

| Додаток А. Параметри для налаштування |    |
|---------------------------------------|----|
| Додаток В. Регістри протоколу Modbus  |    |
| Додаток В. Команди протоколу DCON     | 36 |

### Попереджувальні повідомлення

У цій Настанові застосовуються такі попередження:

| э циг                      | Пастанові застосовуютвся такі попередження.                                                                                                    |  |
|----------------------------|----------------------------------------------------------------------------------------------------|--|
| $\mathbb{A}$               | НЕБЕЗПЕКА<br>Ключове слово НЕБЕЗПЕКА повідомляє про безпосередню загрозу небезпечної<br>ситуації, яка призведе до смерті або серйозної травми, якщо їй не запобігти. |  |
|                            | <b>УВАГА</b><br>Ключове слово УВАГА повідомляє про <b>потенційно небезпечну ситуацію</b> , яка може<br>призвести до незначних травм.                                 |  |
| $\mathbb{O}$               | ПОПЕРЕДЖЕННЯ<br>Ключове слово ПОПЕРЕДЖЕННЯ повідомляє про потенційно небезпечну ситуацію, яка<br>може призвести до пошкодження майна.                                |  |
| i                          | ПРИМІТКА<br>Ключове слово ПРИМІТКА звертає увагу на корисні поради та рекомендації, а також<br>інформацію для ефективної та безперебійної роботи обладнання.         |  |
| Обмеження відповідальності |                                                                                                    |  |
| -                          |                                                                                                    |  |

сомеження відповідальності За жодних обставин ТОВ «АКУТЕК» та його контрагенти не нестимуть юридичної відповідальності та не визнаватимуть за собою яких-небудь зобов'язань у зв'язку з будь-яким збитком, що виник внаслідок встановлення або використання пристрою з порушенням чинної нормативно-технічної документації.

4

# Використовувані абревіатури

- БЖ блок живлення.
- ВЕ вихідний елемент.
- ПЗ програмне забезпечення.
- ПК персональний комп'ютер.
- ПЛК програмований логічний контролер.
- ШІМ широтно-імпульсна модуляція.

## Вступ

Цю Настанову щодо експлуатування призначено для ознайомлення обслуговуючого персоналу з побудовою, принципом дії, конструкцією, технічним експлуатуванням та обслуговуванням пристрою контролю рівня рідини МК110-220.4К.4Р (надалі по тексту – «пристрій», «модуль»).

Підключення, регулювання і технічне обслуговування пристрою повинні виконувати лише кваліфіковані фахівці після ознайомлення з цією Настановою щодо експлуатування.

1 Призначення

**Добавлено примечание ([КОА1]):** это так нормально? ссылка

#### 1 Призначення

Пристрій призначений для автоматизації технологічних процесів, пов'язаних з контролем рівня рідини в різних типах резервуарів, резервуарів-накопичувачів, відстійників тощо. Пристрій слід використовувати разом з датчиками рівня.

Пристрій дозволяє виконувати наступні функції:

- забезпечення контролю рівня рідини за допомогою датчиків (зондів) провідності, які встановлюються на позначках, встановлених умовами технологічного процесу: «Рівень 1», «Рівень 2», «Рівень 3» та «Рівень 4».
- відображення значення рівня рідини за допомогою чотирьох світлодіодних індикаторів «Входи» на лицьовій панелі.

Пристрій випускається згідно з ТУ У 26.5-35348663-022:2013.

ТОВ «АКУТЕК» заявляє, що пристрій відповідає Технічному регламенту за електромагнітною сумісністю обладнання і Технічному регламенту низьковольтного електричного обладнання. Повний текст декларації про відповідність доступний на сторінці пристрою на сайті aqteck.com.ua.

7

#### 2 Технічні характеристики і умови експлуатування

#### 2 Технічні характеристики і умови експлуатування

#### 2.1 Технічні характеристики - . .

T-6---- 04

| таолиця 2.1 – технічні характеристики                                                       |                                                                                                    |  |  |
|---------------------------------------------------------------------------------------------|----------------------------------------------------------------------------------------------------|--|--|
| Характеристика                                                                              | Значення                                                                                                    |  |  |
| Живл                                                                                        | ення                                                                                                    |  |  |
| Напруга живлення                                                                            | від 90 до 264 В змінного струму<br>(номінальна напруга 230 В)<br>частотою від 47 до 63 Гц                                                                                                 |  |  |
| Частота струму                                                                              | від 47 до 63 Гц                                                                                                    |  |  |
| Споживана потужність, не більше                                                             | 12 BA                                                                                                    |  |  |
| Bxc                                                                                         | оди                                                                                                    |  |  |
| Кількість каналів контролю рівня                                                            | 4                                                                                                    |  |  |
| Напруга живлення датчиків рівня від<br>внутрішнього джерела, не більше                      | 17 В змінного струму<br>з частотою від 1,5 до 2,5 Гц                                                                                                    |  |  |
| Струм, що протікає через датчик, не більше                                                  | 1 мА                                                                                                    |  |  |
| Вих                                                                                         | оди                                                                                                    |  |  |
| Кількість дискретних вихідних елементів                                                     | 4                                                                                                    |  |  |
| Параметри дискретних виходів (електромагнітних<br>реле)                                     | <ul> <li>комутаційний струм не більше 5 А при<br/>напрузі не більше ~250 В (50 Гц);</li> <li>комутаційний струм не більше 3 А при<br/>напрузі не більше 24 В постійного струму</li> </ul> |  |  |
| Інтерс                                                                                      | рейси                                                                                                    |  |  |
| Інтерфейс зв'язку з Майстром мережі                                                         | RS-485                                                                                                    |  |  |
| Максимальна кількість пристроїв, які одночасно<br>підключаються до мережі RS-485, не більше | 32                                                                                                    |  |  |
| Максимальна швидкість обміну за інтерфейсом RS-485                                          | 115200 біт/с                                                                                                    |  |  |
| Протоколи зв'язку, які використовуються для<br>передавання інформації                       | DCON, Modbus-ASCII,Modbus-RTU                                                                                                    |  |  |
| Загальні г                                                                                  | араметри                                                                                                    |  |  |
| Габаритні розміри                                                                           | (63 × 110 × 75) ± 1 мм                                                                                                    |  |  |
| Ступінь захисту корпусу:                                                                    |                                                                                                    |  |  |
| • з боку передньої панелі                                                                   | IP20                                                                                                    |  |  |
| • з боку клемної колодки                                                                    | IP00                                                                                                    |  |  |
| Середній наробіток до відмови                                                               | 60 000 год                                                                                                    |  |  |
| Середній термін служби                                                                      | 10 років                                                                                                    |  |  |
| Маса, не більше                                                                             | 0,5 кг                                                                                                    |  |  |
| Га] ПРИМІТКА                                                                                |                                                                                                    |  |  |

\* За винятком електромеханічних перемикачів.

#### 2.2 Умови експлуатування

Умови експлуатування:

- температура навколишнього повітря від мінус 10 до плюс 55 °C;
- відносна вологість повітря не більше 80 % (при +25 ° С і більш низьких температурах без конденсації вологи);
- атмосферний тиск від 84 до 106,7 кПа;
- закриті вибухобезпечні приміщення без агресивних парів і газів.

#### 3 Заходи безпеки

За способом захисту від ураження електричним струмом пристрій відповідає ІІ класу за ДСТУ EN 61140.

Під час експлуатування і технічного обслуговування необхідно дотримуватися вимог таких нормативних документів: «Правила технічної експлуатації електроустановок споживачів» і «Правила улаштування електроустановок».

Під час роботи пристрою відкриті контакти клемника знаходяться під напругою, що є небезпечною для життя. Пристрій потрібно встановлювати в спеціалізованих шафах, доступ всередину яких дозволений тільки кваліфікованим фахівцям.

Будь-які підключення до пристрою і роботи щодо його обслуговування виконувати лише при вимкненому живленні пристрою і підключених до нього пристроїв.

Не допускається потрапляння вологи на контакти вихідного рознімача і внутрішні електроелементи пристрою.

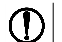

попередження ЗАБОРОНЯЄТЬСЯ використання пристрою при наявності в атмосфері кислот, лугів, мастил та інших агресивних речовин.

#### 4 Монтаж і демонтаж

#### 4 Монтаж і демонтаж

#### 4.1 Установлення

Пристрій може бути встановлений на DIN-рейці 35 мм або закріплений на внутрішній стінці шафи за допомогою гвинтів.

Для установлення пристрою на DIN-рейку потрібно:

- 1. Підготувати місце на DIN-рейці для установлення пристрою.
- 2. Установити пристрій на DIN-рейку.
- 3. Із зусиллям притиснути пристрій до DIN-рейки до фіксації защіпки.

Для демонтажу пристрою потрібно:

- 1. Від'єднати лінії зв'язку від зовнішніх пристроїв.
- 2. У провушину защіпки вставити вістря викрутки.
- 3. Защіпку віджати, після чого відвести пристрій від DIN-рейки.

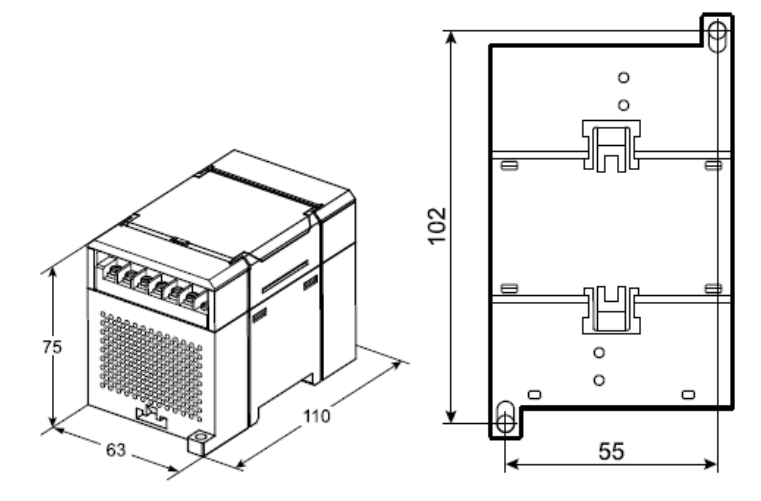

Рисунок 4.1 – Габаритні та установчі розміри

#### 4.2 Від'єднання клемних колодок

Для від'єднання клемних колодок потрібно:

- 1. Відключити живлення модуля і пристроїв, що підключені до нього.
- 2. Підняти кришку.
- 3. Викрутити гвинти.
- 4. Зняти колодку, як показано на рисунку 4.2.

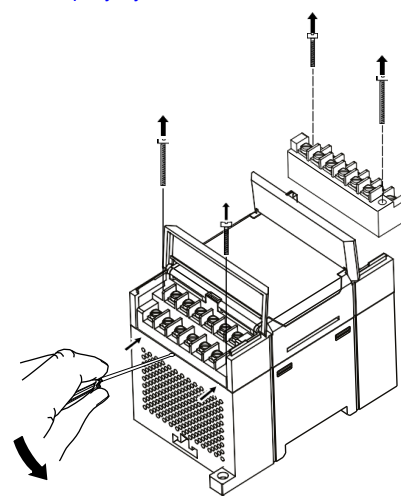

Рисунок 4.2 - Відділення знімних частин клем

#### 4.3 «Швидка» заміна

Конструкція клемника дає змогу оперативно замінити пристрій без демонтажу зовнішніх ліній зв'язку, що підключені до нього.

Для заміни пристрою потрібно:

- 1. Знеструмити всі лінії зв'язку, що підходять до пристрою, в тому числі лінії живлення.
- 2. Відкрутити кріпильні гвинти по краях обох клемних колодок пристрою.
- Відокремити знімну частину кожної колодки від пристрою разом із підключеними зовнішніми лініями зв'язку за допомогою викрутки або іншого відповідного інструменту.
- 4. Зняти пристрій з DIN-рейки або дістати пристрій зі щита.
- На місце знятого пристрою установити інший з попередньо видаленими знімними частинами клемних колодок.
- Під'єднати до встановленого пристрою зняті частини клемних колодок з підключеними зовнішніми лініями зв'язку.
- 7. Закрутити кріпильні гвинти по краях обох клемних колодок.

#### 5 Підключення

#### 5 Підключення

#### 5.1 Порядок підключення

- Для підключення пристрою потрібно:
  - 1. Під'єднати пристрій до джерела живлення.
  - 2. Під'єднати датчики до входів пристрою.
  - 3. Під'єднати лінії зв'язку інтерфейсу RS-485.
  - 4. Подати живлення на пристрій.

#### 5.2 Рекомендації щодо підключення

Зовнішні зв'язки потрібно монтувати проводом з поперечним перерізом не більше 0,75 мм<sup>2</sup>. Для багатожильних проводів потрібно використовувати наконечники.

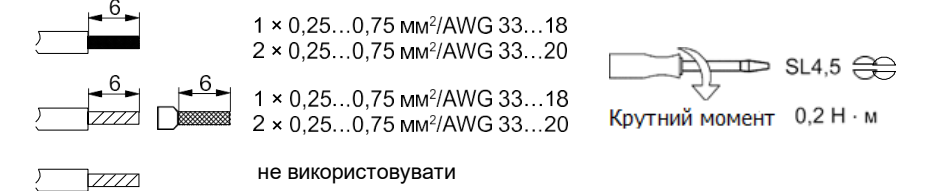

#### Рисунок 5.1 – Рекомендації щодо проводів

Загальні вимоги до ліній з'єднання:

- під час прокладання кабелів необхідно виділити лінії зв'язку, що з'єднують пристрій з датчиком, в самостійну трасу (або кілька трас), розміщуючи її (або їх) окремо від кабелів живлення, а також від кабелів, що створюють високочастотні та імпульсні завади;
- для захисту входів пристрою від впливу електромагнітних завад лінії зв'язку пристрою з датчиком потрібно екранувати. У якості екранів можуть використовуватися як спеціальні кабелі з екранувальним обплетенням, так і заземлені сталеві труби відповідного діаметру. Екрани кабелю потрібно підключати до контакту функціонального заземлення (FE) на стороні джерела сигналу;
- фільтри мережевих завад потрібно установлювати в лініях живлення пристрою;
- іскрогасильні фільтри потрібно встановлювати в лініях комутації силового обладнання.

Монтуючи систему, в якій працює пристрій, потрібно враховувати правила організації ефективного заземлення:

- усі заземлювальні лінії прокладати за схемою «зірка» із забезпеченням гарного контакту до заземлювального елемента;
- усі заземлювальні кола повинні виконуватись проводами найбільшого перерізу;
- забороняється об'єднувати клему пристрою з маркуванням «Загальна» і заземлювальні лінії.

#### 5.3 Призначення контактів клемника

Загальний кресленик пристрою із зазначенням номерів клем і розташування DIP-перемикачів і світлодіодів наведено на рисунку нижче:

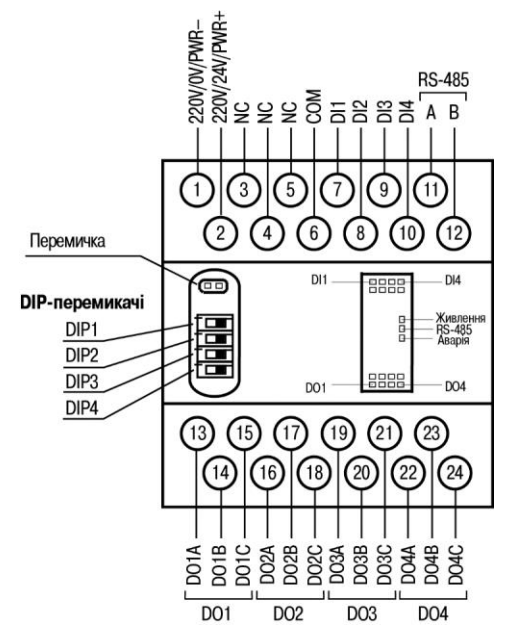

Рисунок 5.2 – Призначення контактів клемника

#### Таблиця 5.1 – Призначення контактів клемної колодки пристрою

| N⁰ | Призначення              | Nº | Призначення     |
|----|--------------------------|----|-----------------|
| 1  | Живлення від 90 до 264 В | 13 | Вихід 1А (DO1A) |
| 2  | Живлення від 90 до 264 В | 14 | Вихід 1В (DO1B) |
| 3  | Не використовується (NC) | 15 | Вихід 1C (DO1C) |
| 4  | Не використовується (NC) | 16 | Вихід 2A (DO2A) |
| 5  | Не використовується (NC) | 17 | Вихід 2В (DO2B) |
| 6  | Загальний вхід (СОМ)     | 18 | Вихід 2C (DO2C) |
| 7  | Вхід 1 (DI1)             | 19 | Вихід ЗА (DO3A) |
| 8  | Вхід 2 (DI2)             | 20 | Вихід 3B (DO3B) |
| 9  | Вхід 3 (DI3)             | 21 | Вихід 3C (DO3C) |
| 10 | Вхід 4 (DI4)             | 22 | Вихід ЗА (DO3A) |
| 11 | RS-485 (A)               | 23 | Вихід 4B (DO4B) |
| 12 | RS-485 (B)               | 24 | Вихід 4C (DO4C) |

#### ПРИМІТКА

**i** 

Для виходів 1–4 призначення контактів (А, В, С) таке: • А – нормально замкнений; • В – перекидний; • С – нормально розімкнений.

5 Підключення

#### 5.4 Підключення живлення

#### 5.4.1 Живлення змінного струму 230 В

Пристрій потрібно живити напругою 230 В змінного струму від мережевого фідера, що не пов'язаний безпосередньо із живленням потужного силового обладнання.

У зовнішньому колі рекомендується встановити вимикач, який забезпечує вимкнення пристрою від мережі.

#### 5.5 Підключення за інтерфейсом RS-485

Зв'язок пристрою за інтерфейсом RS-485 здійснюється за двопроводовою схемою.

Довжина лінії зв'язку не повинна перевищувати 1200 метрів.

Знеструмлений пристрій потрібно підключати до мережі RS-485 звитою парою проводів, дотримуючись полярності. Провід **A** підключається до виводу **A** пристрою, аналогічно з'єднуються між собою виводи **B**.

#### 5.6 Підготовка до роботи

Під час підготовки пристрою до роботи необхідно перевірити:

- перемичка повинна бути знята;
- перемикачі DIP1 та DIP2 повинні знаходитися в положенні, що відповідає встановленому порогу спрацьовування. Якщо пороги спрацьовування спочатку невідомі, їх можна змінити під час роботи пристрою;
- перемикач DIP3 повинен знаходитися в положенні, що визначає необхідний режим роботи («Керування мережею» або «Автоматичне керування»);
- коректність налаштування перемикача DIP4 на реакцію пристрою в режимі аварії обміну по мережі.

#### 5.7 Підключення датчиків

#### 5.7.1 Загальні відомості

Пристрій має чотири входи для роботи з датчиками рівня. У якості датчиків рівня використовуються кондуктометричні зонди, які можуть бути використані для контролю рівня рідин, що мають електропровідність. Наприклад, розчини кислот і лугів, вода і водні розчини солей, молоко тощо. Кондуктометричні зонди – це металеві електроди, що ізольовані один від одного, виготовлені з корозійно-стійких матеріалів. Один з електродів є спільним для всіх каналів керування. Він установлюється в резервуарі так, щоб робоча частина електрода перебувала в постійному контакті з рідиною по всьому діапазону контролю (від нижнього рівня до верхнього включно).

# ПРИМІТКА

**1** Датчики (зонди) необхідно купувати окремо.

На рисунку нижче подано варіанти застосування кондуктометричних зондів у неметалевому (1) та металевому (2) резервуарах відповідно.

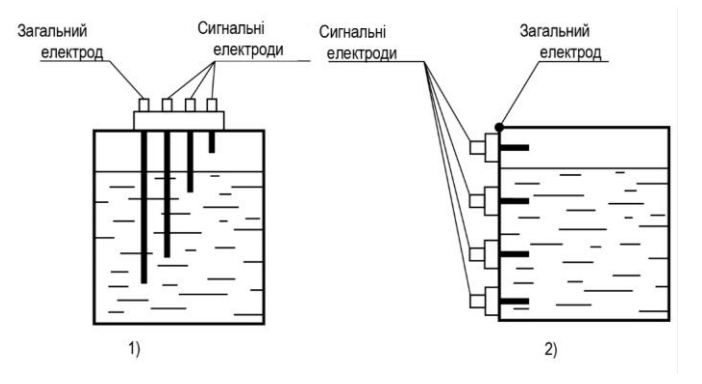

Рисунок 5.3 – 1) Неметалевий резервуар; 2) Металевий резервуар

#### ПОПЕРЕДЖЕННЯ

При контролі рівнів рідини в металевому резервуарі в якості загального електрода може бути використаний корпус резервуара (Рисунок 5.3.2).

По мірі заповнення резервуара електроди контактують з рідиною, внаслідок чого виникає замикання електричних ланцюгів між загальним і відповідним сигнальними входами, зафіксоване пристроєм як досягнення заданих рівнів. Для візуального контролю за рівнем рідини використовується чотири світлодіодних індикатори «Вхід». Світлодіод засвічується, якщо отримує сигнал від відповідного датчика.

# Кондукт

Кондуктометричний спосіб контролю може бути неефективним, якщо в технічному процесі використовується не рідина, а суспензія або емульсія, осадження частинок з яких може призвести до ізоляції електродів датчика.

#### 5.7.2 Принцип роботи з датчиком

Сигнал з датчика, що вимірює фізичний параметр об'єкта (температуру, тиск тощо), надходить у пристрій у результаті послідовного опитування датчиків пристрою. У процесі оброблення сигналів здійснюється їх фільтрація від завад і корекція показань відповідно до заданих параметрів. Отриманий сигнал перетворюється за даними НСХ у цифрові значення і передається по мережі RS-485.

Опитування датчиків і оброблення їх сигналів вимірювальним пристроєм здійснюється послідовно по замкненому циклу.

Для організації обміну даними в мережі за інтерфейсом RS-485 потрібен Майстер мережі.

Майстром мережі може бути:

- ПК;
- ПЛК;
- панель оператора;
- віддалений хмарний сервіс.

У мережі RS-485 передбачено лише один Майстер мережі.

Пристрій конфігурується на ПК через адаптер інтерфейсу RS-485/RS-232 або RS-485/USB (наприклад, AC3-M або AC4) за допомогою ПЗ «Конфигуратор M110» (див. розділ 7.1).

#### 5.7.3 Підключення датчиків рівня

Схема підключення до входів пристрою кондуктометричних датчиків наведена на рисунку нижче:

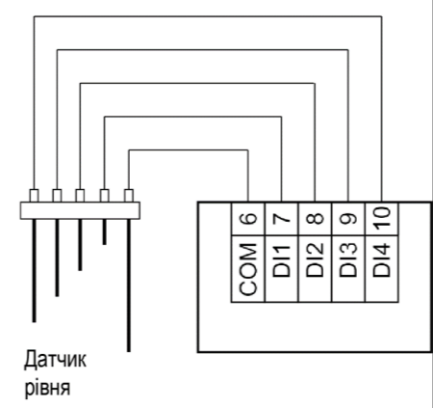

Рисунок 5.4 – Схема підключення датчиків рівня

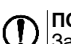

ПОПЕРЕДЖЕННЯ Загальним входом для датчиків є вхід «COM».

#### 5 Підключення

#### 5.8 Підключення навантаження до ВЕ

#### 5.8.1 Підключення ВЕ типу «Р»

Електромагнітне реле дозволяє підключати навантаження з максимально допустимим струмом 5 A при напрузі до 250 B 50 Гц або струмом 3 A постійної напруги до 24 B.

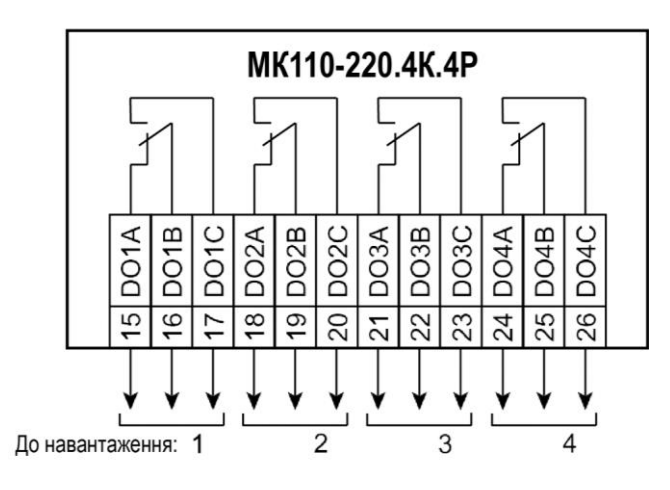

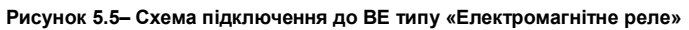

#### 6 Побудова і принцип роботи

#### 6.1 Принцип роботи

Пристрій працює в мережі RS-485 за протоколами:

- · DCON;
- Modbus-ASCII;
- Modbus-RTU.

Тип протоколу визначається пристроєм автоматично.

Для організації обміну даними в мережі за інтерфейсом RS-485 потрібен Майстер мережі.

Майстром мережі може бути: • ПК:

- ПЛК;
- панель оператора;
- віддалений хмарний сервіс.

У мережі RS-485 передбачено лише один Майстер мережі.

Пристрій має чотири дискретні BE (електромагнітні реле). ВЕ спрацьовує під час контакту відповідного сигнального електрода з рідиною. Крім того, BE можна керувати через мережу RS-485.

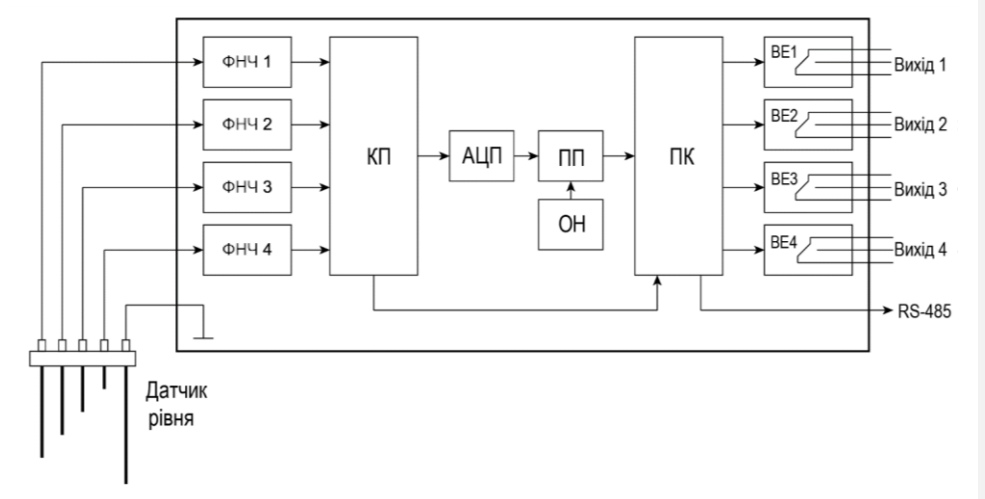

#### Рисунок 6.1 – Функціональна схема пристрою

Датчик рівня підключається до вхідних фільтрів низьких частот (ФНЧ). Далі через комутаційний пристрій (КП) сигнал надходить на аналого-цифровий перетворювач (АЦП).

У пристрої порівняння (ПП) відбувається порівняння оцифрованого сигналу датчика зі значенням уставки опорної напруги (ОН). Значення уставки опорної напруги вибирається за допомогою перемикачів DIP1 і DIP2.

Пристрій керування (ПК) вибирає канал вимірювання датчика рівня та керування відповідним ВЕ. ВЕ спрацьовує під час затоплення відповідного сигнального електрода з рідиною.

Керування ВЕ незалежно від затоплення датчика рівня, можливе лише при встановленні перемикача DIP3 у положення «ON».

ВЕ можна керувати через мережу RS-485 або залежно від стану дискретних входів.

Пристрій конфігурується на ПК через адаптер інтерфейсу RS-485/RS-232 або RS-485/USB (наприклад, AC3-M або AC4) за допомогою ПЗ «Конфигуратор M110».

6 Побудова і принцип роботи

#### 6.2 Керування та індикація

На лицьовій панелі пристрою розташовані світлодіоди:

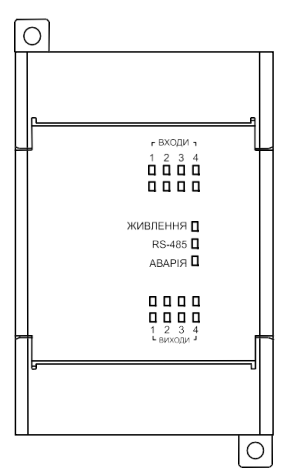

Рисунок 6.2 – Лицьова панель пристрою

#### Таблиця 6.1 – Призначення світлодіодів

| Світлодіод | Стан<br>світлодіода | Призначення                                                                              |
|------------|---------------------|------------------------------------------------------------------------------------------|
| Входи 1 4  | Світиться           | ВЕ увімкнено                                                                             |
| Виходи 14  | Світиться           | Затоплення датчика рівня (контакт датчика з рідиною)                                     |
| RS-485     | Блимає              | Передача даних по RS-485                                                                 |
| Живлення   | Світиться           | Живлення подано                                                                          |
| Аварія     | Світиться           | Обмін по мережі RS-485 відсутній довше часу, що<br>встановлений у параметрі <b>t.out</b> |

Під кришкою лицьової панелі, що відкривається, на платі пристрою розташовані чотири DIP-перемикачі для керування параметрами BE.

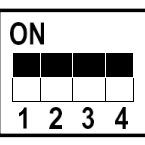

Рисунок 6.3 – Зовнішній вигляд DIP-перемикачів (всі перемикачі вимкнено (в положенні «OFF»))

Таблиця 6.2 – Пороги вмикання та вимикання ВЕ в залежності від положення перемикачів встановлення порогу спрацьовування DIP1 та DIP2

| DIP-перемикачі вст<br>спраць | DIP-перемикачі встановлення порогу<br>спрацьовування |          | Поріг вимикання ВЕ |
|------------------------------|------------------------------------------------------|----------|--------------------|
| №Положення                   | Вид                                                  |          |                    |
| 1                            |                                                      | < 900 Ом | 2,4 кОм            |
| 2                            |                                                      | < 9 кОм  | 24 кОм             |

### 6 Побудова і принцип роботи

| Продовження таблиці 6.2                              |     |                   |                    |  |
|------------------------------------------------------|-----|-------------------|--------------------|--|
| DIP-перемикачі встановлення порогу<br>спрацьовування |     | Поріг вмикання ВЕ | Поріг вимикання ВЕ |  |
| №Положення                                           | Вид |                   |                    |  |
| 3                                                    |     | < 90 кОм          | 240 кОм            |  |
| 4                                                    |     | < 430 кОм         | 900 кОм            |  |

#### 7 Налаштування

#### 7 Налаштування

## 7.1 Конфігурування

Пристрій конфігурується за допомогою ПЗ «Конфигуратор М110». Інсталяційний файл знаходиться на сайті aqteck.com.ua\_.

- Для конфігурування пристрою потрібно:
  - 1. Підключити пристрій до ПК через адаптер інтерфейсу RS-485/RS232 або RS-485/USB.
  - 2. Подати живлення на пристрій.
  - 3. Установити і запустити ПЗ «Конфигуратор М110».
  - 4. Вибрати налаштування порту для установлення зв'язку з пристроєм.

| Установка связи с приб                                                                                          | ором                                                              | ×                         |
|----------------------------------------------------------------------------------------------------|-------------------------------------------------------------------|---------------------------|
|                                                                                                    | Параметры порта                                                   | Значение                  |
| 2                                                                                                    | Скорость                                                          | 9600                      |
|                                                                                                    | Длина слова данных                                                | 8                         |
|                                                                                                    | Четность                                                          | Отсутствует               |
| in the second second second second second second second second second second second second second second second | Кол-во стоп-бит                                                   | 1                         |
| N 110                                                                                                    | Длина адреса                                                      | 8                         |
|                                                                                                    | Адрес                                                             | 16                        |
|                                                                                                    | Порт компьютера                                                   | COM1                      |
| <b>ØBIEH</b>                                                                                                    | Установить связь Сканирование сети<br>Заводские сетевые настройки | Работать offline<br>Выход |

Рисунок 7.1 – Вибір налаштувань порта

5. Вибрати модель пристрою.

| Имя прибора       | ^ |
|-------------------|---|
| MB110-8A          |   |
| МУ110-8И          |   |
| МУ110-6У          |   |
| МК110-8Д(ДН).4Р   |   |
| МВ110-16Д(ДН)     |   |
| MY110-8P(K)       |   |
| MK110-4K.4P       |   |
| MB110-8AC         |   |
| MB110-2A          |   |
| МУ110-16Р(К)      |   |
| МВ110-8ДФ         |   |
| МК110-4ДН.4Р (ТР) |   |
| MD110 DM          | ~ |

Рисунок 7.2 – Вибір моделі пристрою

 У головному вікні, що відкрилося, установити конфігураційні параметри (див. додаток Параметри для налаштування ).

#### 7 Налаштування

| Файл Прибор Дерево Режимы програми | иы Справка     |          |                        |                                  |
|------------------------------------|----------------|----------|------------------------|----------------------------------|
| 🗋 💕 🚳 🥐 🎭 🦻 🧏                      | 🇞 🥩 INIT 🚰 🎓 💐 | 2        |                        |                                  |
| Описание                           | Параметр       | Значение | Атрибут редакт Владеле | 4 Ошибки обмена и несоответствия |
| 🗉 🍰 Конфигурация                   |                |          |                        |                                  |
| 😑 🗀 Параметры прибора              |                |          |                        |                                  |
| 🛓 🛅 Общие параметры прибора        |                |          |                        |                                  |
| 👜 🚞 Канал                          |                |          |                        |                                  |
| 🛓 🖵 Сетевые параметры              |                |          |                        |                                  |
| 🛓 🤲 Опрос входов                   |                |          |                        |                                  |
|                                    |                |          |                        |                                  |
|                                    |                |          |                        |                                  |
|                                    |                |          |                        |                                  |
|                                    |                |          |                        |                                  |
|                                    |                |          |                        |                                  |
|                                    |                |          |                        |                                  |
|                                    |                |          |                        |                                  |
|                                    |                |          |                        |                                  |
|                                    |                |          |                        |                                  |

Рисунок 7.3 – Головне вікно

7. Після встановлення параметрів записати налаштування до пристрою, вибравши команду в головному меню **Прибор** → **Записать все параметры**.

Докладну інформацію про роботу з ПЗ «Конфигуратор М110» наведено в Настанові користувача на сайті aqteck.com.ua\_.

#### 7.2 Конфігураційні та оперативні параметри

- Параметри у пристрої поділяються на групи:
  - конфігураційні;
  - оперативні.

Конфігураційні параметри – це параметри, що визначають конфігурацію пристрою: структуру і мережеві налаштування. Значення конфігураційних параметрів потрібно установлювати за допомогою ПЗ «Конфигуратор М110».

Значення конфігураційних параметрів зберігаються в енергонезалежній пам'яті пристрою у разі вимкнення живлення.

Оперативні параметри – це дані, які пристрій отримує або передає по мережі RS-485. У мережу вони передаються ПК, контролером або пристроєм-регулятором. Оперативні параметри відображають поточний стан регульованої системи.

Кожен параметр має ім'я, що складається з латинських букв (до чотирьох), які можуть бути розділені крапками, та назву. Наприклад, «Аварийное значение на ВЭ» **О.ALr**, де «Аварийное значение на ВЭ» – назва, **О.ALr** – ім'я.

#### 7.3 Відновлення заводських мережевих налаштувань

Відновлення заводських мережевих налаштувань пристрою використовується під час установлення зв'язку між ПК та пристроєм у разі втрати інформації про задані значення мережевих параметрів пристрою.

Для відновлення заводських мережевих налаштувань пристрою потрібно:

- 1. Відключити живлення пристрою.
- 2. Відкрити кришку на лицьовій панелі пристрою.
- Установити перемичку у положення «Замкнено»; при цьому пристрій працює із заводськими значеннями мережевих параметрів, але в його пам'яті зберігаються значення мережевих параметрів, що встановлені раніше.
- 4. Увімкнути живлення.

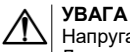

 Напруга на деяких елементах друкованої плати пристрою небезпечна для життя! Дотик до друкованої плати, а також потрапляння сторонніх предметів всередину корпусу неприпустимо!

- 5. Запустити ПЗ «Конфигуратор М110».
- 6. У вікні налаштування зв'язку встановити значення заводських мережевих параметрів (таблиця 7.1) або натиснути кнопку «Заводские сетевые настройки». Зв'язок з пристроєм установиться із заводськими значеннями мережевих параметрів.

#### 7 Налаштування

- Зчитати значення мережевих параметрів пристрою, вибравши команду Прибор | Прочитать все параметры або відкривши папку Сетевые параметры.
- 8. Зафіксувати на папері значення мережевих параметрів пристрою, які були зчитані.
- 9. Закрити ПЗ «Конфигуратор М110».
- 10. Відключити живлення пристрою.
- 11. Зняти перемичку JP2.
- 12. Закрити кришку на передній панелі пристрою.
- 13. Включити живлення пристрою і запустити ПЗ «Конфигуратор М110».
- 14. Установити зафіксовані раніше значення параметрів у вікні Установка связи с
- прибором.
- 15. Натиснути кнопку Установить связь.
- Перевірити наявність зв'язку з пристроєм, вибравши команду Прибор | Проверка связи с прибором.

#### Таблиця 7.1 – Заводські значення мережевих параметрів пристрою

| Параметр | Опис                              | Заводське налаштування |
|----------|-----------------------------------|------------------------|
| bPS      | Швидкість обміну даними           | 9600 біт/с             |
| LEn      | Довжина слова даних               | 8 біт                  |
| PrtY     | Тип контролю парності слова даних | Відсутній              |
| Sbit     | Кількість стоп-бітів у пакеті     | 1                      |
| A.Len    | Довжина мережевої адреси          | 8 біт                  |
| Addr     | Базова адреса пристрою            | 16                     |
| Rs.dl    | Затримка відповіді по RS-485      | 2 мс                   |

#### 8 Інтерфейс RS-485

#### 8.1 Базова адреса пристрою в мережі RS-485

Кожен пристрій у мережі RS-485 повинен мати свою унікальну базову адресу. Базова адреса пристрою встановлюється в ПЗ «Конфигуратор M110» (**параметр Addr**).

Таблиця 8.1 – Адресація у мережі RS-485

| Параметр                        | Значення     |  |
|---------------------------------|--------------|--|
| Протокол                        | ז Modbus     |  |
| Діапазон значень базової адреси | від 1 до 247 |  |
| Широкомовна адреса              | 0            |  |
| Протокол DCON                   |              |  |
| Діапазон значень базової адреси | від 0 до 255 |  |

#### 8.2 Протокол Modbus

Робота за протоколом Modbus може виконуватися в режимах ASCII або RTU.

За протоколом Modbus можна зчитувати бітову маску стану всіх дискретних входів (регістр з номером 17 (0x11). У регістрі використовуються біти з 0 до 3, старший з них відповідає входу з найбільшим номером.

| № біта   | 15 4              | 3 0                  |
|----------|-------------------|----------------------|
| Значення | Завжди дорівнює 0 | Стан входів з 4 до 1 |

Значення бітів у масці:

- 0 відповідає стану входу «Розімкнено»;
- 1 відповідає стану «Замкнено».

Кожен ВЕ окремо контролюється шляхом запису шпаринності ШІМ у регістри, що відповідають кожному з дискретних ВЕ. Регістри записуються командою 16 (0x10), зчитуються командами 3 (0x03) або 4 (0x04).

Групова команда увімкнення/вимкнення ВЕ може надсилатися:

- командою 16 (0x10) записом бітової маски до регістру з номером 18(0x12);
- командою 15 (0x0F) записом бітової маски в адресний простір комірок.

У разі використання функції 16 до регістру записується значення від 0 до 15, кожен біт значення відповідає стану дискретного ВЕ пристрою. Одиничне значення біта відповідає стану «Увімкнено» для ВЕ.

Значення лічильників дискретних входів необхідно зчитувати з регістрів з номерами від 64 (0х40) до 67 (0х43). Лічильники скидаються до нуля записом 0 у ці регістри.

У разі використання функції 15 вказується:

- початкова адреса ВЕ від 0х0000 до 0х0003;
- кількість ВЕ (починаючи з початкової адреси ВЕ, якщо вона встановлена на 0x0000, то починаючи з ВЕ
- № 1), стан яких повинен бути встановлений від 0х0001 до 0х0004;
- кількість байт (маски, що надсилає) від 0х01;
- вихідне значення (бітова маска). Одиничне значення біта відповідає стану «Увімкнено» для ВЕ.

Регістри записуються командою 16 (0х10), зчитуються командами 3 (0х03) або 4 (0х04).

# ПОПЕРЕДЖЕННЯ

За протоколом Modbus можливе змінення періоду ШІМ, значення безпечного стану та інших параметрів ВЕ. Ці дані при отриманні зберігаються в енергонезалежній пам'яті пристрою, яка має обмежений ресурс перезапису (близько 1 млн.), тому не рекомендується змінювати значення періоду ШІМ або значення безпечного стану так часто, як для передачі значень робочого циклу ШІМ.

Список perictpiв протоколу Modbus наведено в додатку Perictpu протоколу Modbus.

#### 8 Інтерфейс RS-485

#### 8.3 Протокол DCON

Для роботи з дискретними входами та лічильниками за протоколом DCON у модулі реалізовано 4 команди:

- зчитувати значення дискретних входів (варіант № 1 і варіант № 2);
- зчитувати значення лічильника дискретного входу;
- обнулити стан лічильника дискретного входу;
- увімкнення/ вимкнення ВЕ.

#### Зчитати значення дискретних входів (варіант №1)

#### Пакет:

@AA[CHK](cr)

де **АА** – адреса модуля від 0x00 до 0xFF;

[СНК] – контрольна сума;

(сг) – символ переведення рядка (0x0D).

#### Відповідь:

- якщо отримано допустиму команду:
  - (дані)[CHK](cr)
  - у разі нерозпізнаної команди:
    - ?AA[CHK](cr)

де (дані) – 16 біт значень, описаних у таблиці 8.2.

#### Таблиця 8.2 – Відповідність станів дискретних входів бітам даних

| No Eine                                                                                                    | 45                    |                       | 2                       |                  |
|----------------------------------------------------------------------------------------------------|-----------------------|-----------------------|-------------------------|------------------|
|                                                                                                    | 15                    | 4                     | 3                       |                  |
| Значення                                                                                                    | Завжди                | і дорівнює 0          | Стан входів з           | з 4 до 1         |
| УВАГА<br>Для протоколу DCON біт, що дорівнює 1, означає, що вхід «Розімкнено», біт, що дорівнює 0,<br>означає, що вхід «Замкнено». |                       |                       |                         |                  |
| Якщо в пакеті                                                                                                    | синтаксична помилка а | або помилка в контрол | ьній сумі, то відповідь | не надсилається. |
| Приклад                                                                                                    |                       |                       |                         |                  |
| Пакет:                                                                                                    |                       |                       |                         |                  |
| >@10 [СНК] (сг) – запит стану дискретних входів з модуля з шістнадцятковою адресою 10.                                             |                       |                       |                         |                  |
| Відповідь:                                                                                                    |                       |                       |                         |                  |
| >000F[CHK] (ст) – усі дискретні входи у стані «Розімкнено».                                                                        |                       |                       |                         |                  |
| Зчитати значення дискретних входів (варіант №2)                                                                                    |                       |                       |                         |                  |
| Пакет:                                                                                                    |                       |                       |                         |                  |

\$AA6[CHK](cr)

де **АА** – адреса модуля від 0x00 до 0xFF;

- 6 команда зчитування значення дискретних входів;
- [СНК] контрольна сума;
- (сг) символ переведення рядка (0x0D).

#### Відповідь:

• якщо отримано допустиму команду:

!(дані)[CHK](сr)

• у разі нерозпізнаної команди:

?AA[CHK](cr)

#### де (дані) – три байти значень, описані в таблиці 8.3.

#### Таблиця 8.3 – Відповідність станів дискретних входів бітам даних

| № біта   | 23                | 12 | 11 8                 | 5 7               | 0 |
|----------|-------------------|----|----------------------|-------------------|---|
| Значення | Завжди дорівнює 0 |    | Стан входів з 4 до 1 | Завжди дорівнює 0 |   |

ПРИМІТКА
 Для протоколу DCON біт, що дорівнює 1, означає, що вхід «Розімкнено», біт, що дорівнює 0, 
 означає, що вхід «Замкнено».

Якщо в пакеті синтаксична помилка або помилка в контрольній сумі, то відповідь не надсилається.

| Приклад           |                                                                          |
|-------------------|--------------------------------------------------------------------------|
| Пакет:            |                                                                          |
| >\$106 [CHK] (cr) | - запит стану дискретних входів з модуля з шістнадцятковою адресою 10.   |
| Відповідь:        |                                                                          |
| >!000300[CHK](cr) | – дискретні входи № 1, 2 у стані «Розімкнено», решта у стані «Замкнено». |
|                   |                                                                          |

#### Зчитати значення лічильника дискретного входу

#### Пакет:

# AAN[CHK](cr)

де AA – адреса модуля від 0x00 до 0xFF;

м – номер входу від 0х0 до 0х3;

[СНК] – контрольна сума;

(сг) – символ переведення рядка (0x0D).

#### Відповідь:

• якщо отримано допустиму команду:

!(дані)[CHK](cr)

• у разі запиту лічильника з неіснуючого входу або нерозпізнаної команди:

?AA[CHK](cr)

де **(дані)** – результат обчислення в діапазоні від 00000 до 65535 в десятковій формі (рядок з 5 символів).

Якщо в пакеті синтаксична помилка або помилка в контрольній сумі, то ніякої відповіді не потрібно.

#### Приклад

Пакет:

>#101[CHK] (ст) – запит стану лічильника входу №2 модуля з шістнадцятковою адресою 10. Відповідь:

00347 [СНК] (ст- значення лічильника дорівнює 347 (у десятковому вигляді).

Обнулити стан лічильника дискретного входу

#### Пакет:

\$AACN[CHK](cr)

де **АА** – адреса модуля від 0x00 до 0xFF;

С – команда скидання значення лічильника (С – велика латинська);

**м** – номер дискретного входу від 0х0 до 0х3;

[СНК] – контрольна сума;

(cr) – символ переведення рядка (0x0D).

#### 8 Інтерфейс RS-485

#### Відповідь:

• якщо отримано допустиму команду:

!AA[CHK](cr)

якщо нерозпізнана команда:

?AA[CHK](cr)

Якщо в пакеті синтаксична помилка або помилка в контрольній сумі, то ніякої відповіді не потрібно.

| Приклад                                |                                                                          |
|----------------------------------------|--------------------------------------------------------------------------|
| Пакет:                                 |                                                                          |
| <b>\$10С1 [СНК] (сг)</b><br>Відповідь: | – обнулити стан лічильника входу №2 модуля з шістнадцятковою адресою 10. |
| >!10[CHK](cr)                          | – значення лічильника обнулено.                                          |

#### Увімкнення/ вимкнення ВЕ

За протоколом DCON, можливо надіслати лише групову команду на ввімкнення/вимкнення ВЕ. Установити шпаринність ШІМ за протоколом DCON не можна.

#### Пакет:

@АА(дані)[CHK](cr)

де **АА** – адреса модуля від 0x00 до 0xFF;

(дані) – 8 біт значень, що записуються у виходи. Значення 1 відповідає стану «Увімкнено», значення 0 стану «Вимкнено». Значення старших чотирьох біт завжди ігнорується. Четвертий (рахуючи справа) біт відповідає виходу № 4, молодший (останній) – виходу № 1;

[СНК] – контрольна сума;

(сг) – символ переведення рядка (0x0D).

#### Відповідь:

• якщо отримано допустиму команду:

- [CHK] (cr)
- якщо нерозпізнана команда:

```
?AA[CHK](cr)
```

Якщо в пакеті синтаксична помилка або помилка в контрольній сумі, то відповідь не надсилається.

| Приклад                                                                                                    |
|----------------------------------------------------------------------------------------------------|
| Пакет:                                                                                                    |
| >@100F[CHK] (ст) — установити всі дискретні виходи модуля з шістнадцятковою адресою 10 у стан «Увімкнено».  |
| Відповідь:                                                                                                  |
| >[CHK] (сг) – успішно.                                                                                      |
|                                                                                                    |
| Приклад                                                                                                    |
| Пакет:                                                                                                    |
| >@ 100А[CHK] (ст) — установити виходи № 4 і № 2 у стан «Увімкнено», а виходи № 3 і № 1 – у стан «Вимкнено». |
| Відповідь:                                                                                                  |
|                                                                                                    |
| >[СНК] (сг) – успішно.                                                                                      |

Контрольна сума (CHK) дає змогу виявляти помилки в командах, що надсилаються від головного пристрою, а також у відповідях підлеглого. Контрольна сума (CHK) передається у вигляді кодів двох ASCII символів (від 0x00 до 0xFF) і є сумою кодів ASCII кодів всіх символів пакету, не включаючи код символу перенесення рядка. У разі переповнення суми, старші розряди відкидаються.

#### ПРИМІТКА

i

Вся інформація, що міститься в кадрі, включаючи адресу пристрою, дані, СНК та символ переведення рядка, передається в ASCII кодах. Варто звернути увагу, що використання ASCII кодів рядкових латинських символів є неприпустимим.

#### 8.4 Опитування стану входів по мережі RS-485

Для отримання значення стану дискретних входів необхідно зчитати значення регістру «Стан дискретних входів» (ім'я та адреса регістру наведені в Додатках). Значення регістра відповідає стану дискретних входів відповідно до таблиці нижче.

#### Таблиця 8.4 – Стан дискретних входів

| Стан вхо | Стан входів (0 – датчик осушений, 1 – датчик затоплений) |        |        |    |  |  |
|----------|----------------------------------------------------------|--------|--------|----|--|--|
| Вхід 1   | Вхід 2                                                   | Вхід 3 | Вхід 4 |    |  |  |
| 0        | 0                                                        | 0      | 0      | 0  |  |  |
| 1        | 0                                                        | 0      | 0      | 1  |  |  |
| 0        | 1                                                        | 0      | 0      | 2  |  |  |
| 1        | 1                                                        | 0      | 0      | 3  |  |  |
| 0        | 0                                                        | 1      | 0      | 4  |  |  |
| 1        | 0                                                        | 1      | 0      | 5  |  |  |
| 0        | 1                                                        | 1      | 0      | 6  |  |  |
| 1        | 1                                                        | 1      | 0      | 7  |  |  |
| 0        | 0                                                        | 0      | 1      | 8  |  |  |
| 1        | 0                                                        | 0      | 1      | 9  |  |  |
| 0        | 1                                                        | 0      | 1      | 10 |  |  |
| 1        | 1                                                        | 0      | 1      | 11 |  |  |
| 0        | 0                                                        | 1      | 1      | 12 |  |  |
| 1        | 0                                                        | 1      | 1      | 13 |  |  |
| 0        | 1                                                        | 1      | 1      | 14 |  |  |
| 1        | 1                                                        | 1      | 1      | 15 |  |  |

#### 8.5 Керування ВЕ по мережі RS-485

Керувати дискретними ВЕ необхідно за допомогою:

- контролера;
- ПК з установленою SCADA-системою з підключеним ОРС-сервером.

Для керування дискретними ВЕ необхідно:

- 1. Переконатися, що значення параметра входу Управление по сети = да.
- У разі значення параметра входу Управление по сети = нет, установити перемикач DIP3 («Керування по мережі») у положення «ON».
- Записати значення стану ВЕ у параметрі «Состояния дискретных выходов», параметр та адресу регістру наведено у Додатках. Всі ВЕ будуть встановлені у відповідні стани відповідно до таблиці.
- 4. У разі установлення DIP3 у положення «Off», стан ВЕ буде визначатися відповідно до станів входів. Тобто, якщо вхід закритий (датчик затоплений), вмикається відповідний вихід. У цьому режимі неможливо керувати станом виходів через мережу RS-485. Стан цього перемикача відображається в параметрі «Управление по сети» – «нет».

#### Таблиця 8.5 – Стани ВЕ

| (       | Стан ВЕ (0 – вимкнено, 1 – увімкнено) |         |         |          |  |
|---------|---------------------------------------|---------|---------|----------|--|
| Вихід 1 | Вихід 2                               | Вихід 3 | Вихід 4 | эначення |  |
| 0       | 0                                     | 0       | 0       | 0        |  |
| 1       | 0                                     | 0       | 0       | 1        |  |
| 0       | 1                                     | 0       | 0       | 2        |  |
| 1       | 1                                     | 0       | 0       | 3        |  |
| 0       | 0                                     | 1       | 0       | 4        |  |
| 1       | 0                                     | 1       | 0       | 5        |  |
| 0       | 1                                     | 1       | 0       | 6        |  |
| 1       | 1                                     | 1       | 0       | 7        |  |
| 0       | 0                                     | 0       | 1       | 8        |  |
| 1       | 0                                     | 0       | 1       | 9        |  |

#### 8 Інтерфейс RS-485

#### Продовження таблиці 8.5

| (       | 2       |         |         |          |
|---------|---------|---------|---------|----------|
| Вихід 1 | Вихід 2 | Вихід 3 | Вихід 4 | эначення |
| 0       | 1       | 0       | 1       | 10       |
| 1       | 1       | 0       | 1       | 11       |
| 0       | 0       | 1       | 1       | 12       |
| 1       | 0       | 1       | 1       | 13       |
| 0       | 1       | 1       | 1       | 14       |
| 1       | 1       | 1       | 1       | 15       |

#### 8.6 Режим «Аварія»

Якщо від Майстра мережі RS-485 немає запитів протягом часу, що заданий параметром **t.out** «Максимальный сетовой тайм-аут», то пристрій переходить в режим «Аварія». Всі ВЕ переходять у стан, визначений положенням перемикача DIP4 («Режим тайм-ауту»), згідно таблиці 8.6.

Пристрій виходить із стану «Аварія» у разі виконання однієї з умов:

- отримано запит від Майстра мережі;
- увімкнено режим автоматичного керування (перемикач DIP3 у положенні «off»).

Безпечного стану при положенні «off» перемикача DIP3 не існує.

Безпечний стан виходів визначається значенням параметра **O.ALr**. Значення цього параметра встановлюється під час початкової конфігурації та може змінюватися по мережі (запис у параметр **O.ALr** нового значення).

Співвідношення значення параметра **O.ALr** і безпечних станів ВЕ наведено в таблиці нижче. За

умовчанням значення параметра **O.ALr** дорівнює 0.

#### Приклад

У разі втрати зв'язку через RS-485 пристрій відслідковує стан перемикачів DIP3 і DIP4. Якщо стан DIP3 - On, і DIP4 - Off, пристрій перемикає стан виходів відповідно до значення параметра **O.ALr**. Відповідно, коли O.ALr = 5, виходи 1 і 3 перейдуть у ввімкнений стан, виходи 2 і 4 – у вимкнений стан.

При значенні t.out = 0 пристрій не переходить в режим «Аварія» (ВЕ не змінюють свій стан).

#### Таблиця 8.6 – Положення вимикачів

|             |                  | Ста                                     | н ВЕ                                   |
|-------------|------------------|-----------------------------------------|----------------------------------------|
| № положення | Вид перемикачів  | Режим «Аварія»                          | Вихід із режиму<br>«Аварія»            |
| 1           | ON<br>3 4        | Визначається<br>параметром <b>O.ALr</b> | Визначається<br>параметром <b>S.do</b> |
| 2           | <b>ON</b><br>3 4 | Визначається<br>станом входів           | Визначається<br>станом входів          |
| 3           | 3 4 ON           | Визначається<br>станом входів           | Визначається<br>станом входів          |
| 4           | ON<br>3 4        | Визначається<br>станом входів           | Визначається<br>станом входів          |

#### і ПРИМІТКА Світлодіод

Світлодіод «Аварія» світиться тільки в позиціях № 1 та № 3.

### Інтерфейс RS-485

#### Таблиця 8.7 – Значення O.ALr залежно від станів ВЕ Стан ВЕ (0 – вимкнено, 1 – увімкнено) Значення O.ALr Вихід 1 Вихід 2 Вихід 3 Вихід 4

9 Технічне обслуговування

#### 9 Технічне обслуговування

#### 9.1 Загальні вказівки

Під час виконання робіт щодо технічного обслуговування пристрою необхідно дотримуватися вимог безпеки з розділу 3.

Технічне обслуговування пристрою проводиться не рідше одного разу на 6 місяців і містить такі процедури:

- перевірка кріплення пристрою;
- перевірка гвинтових з'єднань;
- видалення пилу і бруду з клемника пристрою.

#### 10 Маркування

На корпус пристрою нанесені:

- товарний знак підприємства-виробника;
- умовне позначення пристрою;
- знак відповідності технічним регламентам;
- клас захисту від ураження електричним струмом за ДСТУ EN 61140;
- ступінь захисту згідно ДСТУ EN 60529;
- рід струму живлення, номінальна напруга або діапазон напруг живлення;
- номінальна споживана потужність;
- заводський номер та рік випуску (штрих-код);
- схема підключення.

На споживчу тару нанесені:

- товарний знак і адреса підприємства-виробника;
- найменування і (або) умовна позначка виконання пристрою;
- заводський номер пристрою (штрих-код);
- дата пакування.

#### 11 Пакування

Пакування пристрою проводиться за ДСТУ 8281 в індивідуальну споживчу тару, що виготовлена з гофрованого картону. Перед укладанням в індивідуальну споживчу тару кожен пристрій слід спакувати в пакет із поліетиленової плівки.

Опаковання пристрою має відповідати документації підприємства-виробника і забезпечувати збереження пристрою під час зберігання і транспортування.

Допускається використання іншого виду пакування за погодженням із Замовником.

## 12 Транспортування і зберігання

Пристрій повинен транспортуватися у закритому транспорті будь-якого типу. У транспортних засобах тара повинна кріпитися згідно з правилами, що діють на відповідних видах транспорту.

Транспортування пристроїв повинно здійснюватися при температурі навколишнього повітря від мінус 25 до плюс 55 °C з дотриманням заходів від ударів і вібрацій.

Пристрій треба перевозити в транспортній тарі поштучно або в контейнерах.

Пристрої повинні зберігатися в тарі виробника при температурі навколишнього повітря від 5 до 40 °C в опалювальних сховищах. У повітрі не повинні бути присутніми агресивні домішки.

Пристрій треба зберігати на стелажах.

#### 13 Комплектність

### 13 Комплектність

| Найменування                          | Кількість |
|---------------------------------------|-----------|
| Пристрій                              | 1 шт.     |
| Паспорт та гарантійний талон          | 1 екз.    |
| Коротка настанова щодо експлуатування | 1 екз.    |

**ПРИМІТКА** Виробник залишає за собою право внесення доповнень до комплектності пристрою.

Параметри для налаштування

#### Додаток А. Параметри для налаштування

Повний перелік параметрів пристрою із зазначенням типів, імен, HASH-згортків і діапазонів значень наведено у файлі «Параметри MK110-4K.4P», що розміщений на сайті aqteck.com.ua.

#### Таблиця А.1 – Загальні параметри Допустимі значення Ім'я Заводське Примітка Назва налаштування параметра параметра До 7 символів MK-4K.4P dev Ім'я пристрою Тільки читання Версія ПЗ ver До 4 символів Тільки читання Останній код n.Err 1 символ Тільки читання помилки Тільки читання біт 0, біт 1 – код порогу CodP 0...0x00F3 Режим роботи спрацьовування; біт 2, біт 3 – резерв; біт 4 – вхід «Заводські налаштування»; біт 5 – вхід «Керування по мережі»; біт 6 – вхід «Режим роботи тайм-ауту»: 1 – автоматичне керування; 0 – установлення виходів у безпечний стан; біт 7: вхід «Режим функціонування»; 1 - тестування; 0 – робота (штатний режим)

#### Таблиця А.2 – Конфігураційні параметри

| Параметр                  |                                      | Лопустимі | Коментарі                                                                                                    | Заводське    |  |  |  |  |  |
|---------------------------|--------------------------------------|-----------|----------------------------------------------------------------------------------------------------|--------------|--|--|--|--|--|
| Ім'я                      | Назва                                | значення  | Romentupi                                                                                                    | налаштування |  |  |  |  |  |
|                           | Папка «Параметри дискретних входів»  |           |                                                                                                    |              |  |  |  |  |  |
| O.ALr                     | Параметри дискретного<br>виходу      | 00x000F   | Бітова маска                                                                                                    | 0            |  |  |  |  |  |
| Папка «Сетевые параметры» |                                      |           |                                                                                                    |              |  |  |  |  |  |
| bPS                       | Швидкість обміну даними              | 08        | <ul> <li>0 – 2,4 кбод;</li> <li>1 – 4,8 кбод;</li> <li>2 – 9,6 кбод;</li> <li>3 – 14,4 кбод;</li> <li>4 – 19,2 кбод;</li> <li>5 – 28,8 кбод;</li> <li>6 – 38,4 кбод;</li> <li>7 – 57,6 кбод;</li> <li>8 – 115,2 кбод</li> </ul> | 2            |  |  |  |  |  |
| LEn                       | Довжина слова даних                  | 01        | <b>0</b> – 8 біт;<br><b>0</b> – 11 біт                                                                                                    | 0            |  |  |  |  |  |
| PrtY                      | Тип контролю парності слова<br>даних | 02        | 00 – відсутній<br>(по);<br>1 - парність<br>(Even)<br>2 – непарність<br>(Odd)                                                                                                    | 0            |  |  |  |  |  |
| Sbit                      | Кількість стоп-бітів у пакеті        | 01        | <b>0</b> 0 – 1 стоп-біт;<br><b>1</b> 1 – 2 стоп-біти                                                                                                    | 0            |  |  |  |  |  |
| A.LEn                     | Довжина мережевої адреси             | 01        | <b>0</b> – 8 біт;<br><b>0</b> – 11 біт                                                                                                    | 0            |  |  |  |  |  |

Параметри для налаштування

# Продовження таблиці А.2

| Параметр |                                    | Лопустимі значення                            | Коментарі | Заводське    |  |
|----------|------------------------------------|-----------------------------------------------|-----------|--------------|--|
| Ім'я     | Назва                              | допустимі значення                            | Romentupi | налаштування |  |
| Addr     | Базова адреса пристрою             | Протокол Modbus: 1255;<br>Протокол DCON: 0255 | _         | 16           |  |
| t.out    | Максимальний мережевий<br>тайм-аут | 0600 c                                        | _         | Ō            |  |
| Rs.dL    | Затримка відповіді по RS-<br>485   | 0 45 мс                                       | -         | 2            |  |

УВАГА Конфігурації мережевих налаштувань 7– No і 8–Yes-2 не підтримуються пристроєм!

Регістри протоколу Modbus

# Додаток В. Регістри протоколу Modbus

## Таблиця В.1 – Вхідні/вихідні дані протоколу Modbus

| N⁰ | Параметр                                                               | Тип                                 | Діапазон                    | Адреса<br>(Hex)              | Заводське<br>налаштування | Примітка                                                                                                    |
|----|------------------------------------------------------------------------|-------------------------------------|-----------------------------|------------------------------|---------------------------|----------------------------------------------------------------------------------------------------|
|    | «Holding                                                               | Registers» (читан                   | ня: функція                 | 0x03, 0x                     | 04, запис: функц          | ія 0х10)                                                                                                    |
| 1  | Швидкість обміну                                                       | WORD<br>(2 байти)/<br>Char (1 байт) | 0-<br>8                     | 0000                         | 2                         | 0 – 2,4 кбод;<br>1 – 4,8 кбод;<br>2 – 9,6 кбод;<br>3 – 14,4 кбод;<br>4 – 19,2 кбод;<br>5 – 28,8 кбод;<br>6 – 38,4 кбод;<br>7 – 57,6 кбод;<br>8 – 115,2 кбод<br>Тип параметра,<br>вказаний для протоколу<br>Моdbus |
| 2  | Довжина слова<br>даних                                                 | WORD/символ                         | 0–<br>1                     | 0001                         | 1                         | 0 – 7 біт,<br>1 8 біт<br>Тип параметра,<br>вказаний для протоколу<br>Modbus                                                                                                    |
| 3  | Парність;                                                              | WORD/символ                         | 0–<br>2                     | 0002                         | 0                         | 0 – немає<br>паритету, 1 –<br>парний,<br>2 – непарний<br>Тип параметра,<br>вказаний для протоколу<br>Modbus                                                                                                    |
| 4  | Кількість стоп-бітів                                                   | WORD/Char                           | 0–<br>1                     | 0003                         | 0                         | 0—1 стоп-біт,<br>1—2 стоп-біти<br>Тип параметра<br>вказаний для протоколу<br>Modbus                                                                                                    |
| 5  | Довжина<br>мережевої адреси                                            | WORD/Char                           | 0–<br>1                     | 0004                         | 0                         | 0 – 8 біт,<br>1 – 11 біт<br>Тип параметра<br>вказаний для протоколу<br>Modbus                                                                                                    |
| 6  | Базова адреса<br>пристрою                                              | WORD                                | 1–255/<br>1–2047            | 0005                         | 16                        | Діапазон зазначений<br>для протоколу Modbus                                                                                                    |
| 7  | Затримка відповіді<br>від пристрою по<br>RS-485                        | WORD/Char                           | 0–45 мс                     | 0006                         | 2                         | Тип параметра<br>вказаний для протоколу<br>Modbus                                                                                                    |
| 8  | Максимальний<br>мережевий тайм-<br>аут                                 | WORD                                | 0-600 c                     | 0007                         | 0                         | Тип параметра<br>вказаний для протоколу<br>Modbus                                                                                                    |
| 9  | Безпечний стан<br>дискретних виходів                                   | WORD                                | 0 – 0x000F                  | 0008                         | 0                         | Бітова маска стану<br>дискретних виходів, що<br>установлюється під час<br>тайм-ауту:<br>1 – увімкнено,<br>0 – вимкнено;                                                                                           |
| 40 |                                                                        | «Input» Regist                      | ers (читання                | а: функці                    | ія 0х03, 0х04)            | -                                                                                                    |
| 10 | Назва пристрою                                                         | Спаг[8] (8 байт)/<br>Char[7]        | Рядок із<br>8/7<br>символів | 0009<br>000A<br>000B<br>000C | МК-4К4Р                   | тип параметра<br>вказаний для<br>протоколу Modbus.<br>Символи – латиниця                                                                                                    |
| 11 | Версія ПЗ                                                              | Char[4]                             | Рядок із 4<br>символів      | 000D<br>000E                 |                           |                                                                                                    |
| 12 | Код мережевої<br>помилки при<br>останньому<br>зверненні до<br>пристрою | WORD/Char                           | 0–255                       | 000F                         | 0                         | Тип параметра<br>вказаний для протоколу<br>Modbus                                                                                                    |

#### Регістри протоколу Modbus

| Пμ | Продовження таблиці Б.1                                               |            |               |                 |                           |                                                                                                    |  |  |
|----|-----------------------------------------------------------------------|------------|---------------|-----------------|---------------------------|----------------------------------------------------------------------------------------------------|--|--|
| N⁰ | Параметр                                                              | Тип        | Діапазон      | Адреса<br>(Hex) | Заводське<br>налаштування | Примітка                                                                                                    |  |  |
| 13 | роботи                                                                | WORD       | 0-0x00F3      | 0010            | 0                         | Тільки читання<br>біт 0, біт 1 – код порогу<br>спрацьовування;<br>біт 2, біт 3 – резерв; біт 4 –<br>вхід «Заводські<br>налаштування»;<br>біт 5 – вхід «Керування по<br>мережі»;<br>біт 6 – вхід «Режим<br>роботи тайм-ауту»: 1 –<br>автоматичне керування;<br>0 – установлення виходів у<br>безпечний стан; біт 7: вхід<br>«Режим функціонування»;<br>1 - тестування;<br>0 – робота |  |  |
|    | 1                                                                     | Порти ввод | у/виводу (    | читання         | : функція 0x03, 0         | x04)                                                                                                    |  |  |
| 14 | Стан<br>дискретних<br>входів                                          | WORD       | 0 –<br>0x000F | 0011            | -                         | Бітова маска стану<br>дискретних входів                                                                                                    |  |  |
|    | Порти вводу/виводу (читання: функція 0x03, 0x04, запис: функція 0x10) |            |               |                 |                           |                                                                                                    |  |  |
| 15 | Стан<br>дискретних<br>виходів                                         | WORD       | 0 –<br>0x000F | 0012            | _                         | Бітова маска стану<br>дискретних виходів Команда<br>запису дозволена лише в<br>режимі віддаленого керування<br>виходами                                                                                                    |  |  |

Команди протоколу DCON

# Додаток В. Команди протоколу DCON

Таблиця В.1 – Команди протоколу DCON

| N | № Команда                    | а Призначення                     | Відповідь:                                                              | Зміст<br>поля                               | Діапазон | Примітка                                                                                                    |  |  |  |
|---|------------------------------|-----------------------------------|-------------------------------------------------------------------------|---------------------------------------------|----------|----------------------------------------------------------------------------------------------------|--|--|--|
|   |                              |                                   |                                                                         | [Data]                                      |          |                                                                                                    |  |  |  |
| Γ | Порти вводу/виводу (читання) |                                   |                                                                         |                                             |          |                                                                                                    |  |  |  |
|   | \$AA6                        | Стан дискретних<br>входів/виходів | ![IIOO]<br>(норма)<br>?АА<br>(неправильна<br>команда)                   | II – бітова<br>маска<br>стану<br>входів     | 0–0x0F   | Бітова маска стану входів<br>(1 – датчик затоплений, 0 –<br>датчик осушений):біт 0 -<br>вхід 1;<br>біт 1 – вхід 2;<br>біт 2 – вхід 3;<br>біт 3 – вхід 4                                                                |  |  |  |
|   | 1                            |                                   |                                                                         | ОО –<br>бітова<br>маска<br>стану<br>виходів | 0–0x0F   | Бітова маска стану<br>дискретних виходів<br>(1 – закритий/увімкнений,<br>0 – розімкнений/<br>вимкнений): біт 0 –<br>вхід 1;<br>біт 1 – вхід 2;<br>біт 2 – вхід 3;<br>біт 3 – вхід 4                                    |  |  |  |
|   | @AA<br>2                     | Стан дискретних<br>входів/виходів | ![IIOO]<br>(норма)<br>?АА<br>(неправильна<br>команда)                   |                                             |          |                                                                                                    |  |  |  |
|   |                              |                                   | Порти вводу                                                             | //виводу (зап                               | ис)      | -                                                                                                    |  |  |  |
| ; | @AA[OO]                      | Стан дискретних<br>виходів        | (норма),<br>?<br>(неправильна<br>команда),<br>! (команда<br>заборонена) | ОО –<br>бітова<br>маска<br>стану<br>виходів | 0–0x0F   | Бітова маска стану<br>дискретних виходів<br>(1 – закритий/увімкнений,<br>0 – розімкнений/<br>вимкнений): біт 0 –<br>вхід 1;<br>біт 1 – вхід 2;<br>біт 2 – вхід 3;<br>біт 3 – вхід 4 Команда<br>дозволена лише в режимі |  |  |  |

#### Команди протоколу DCON

| Приклад |  |
|---------|--|
|---------|--|

Команда «Зчитати стан дискретних входів і виходів».

Пакет:

@AA[CHK](cr),

де:

**АА** – адреса пристрою, від 0x00 до 0xFF;

[СНК] – контрольна сума;

(сг) – символ переведення рядка

(0x0D). Відповідь:

(дані)[СНК](сг) – у разі отримання допустимої команди;

?АА[CHK](cr) – якщо нерозпізнана команда.

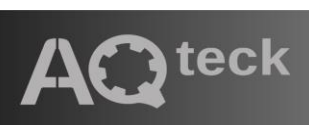

61153, м. Харків, вул. Гвардійців Широнінців, ЗА тел.: (057) 720-91-19, 0-800-21-01-96 (багатоканальний), тех. підтримка: support@aqteck.com.ua відділ продажів: sales@aqteck.com.ua aqteck.com.ua 2-UK-1165-1.1